# TSCA FEES ACCESING AND SUBMITTING PAYMENT FOR AN INITIAL RESPONSE IN CDX

STEP-BY-STEP INSTRUCTIONS FOR ACCESSING AND SUBMITTING PAYMENT FOR EPA-INITIATED RISK EVALUATIONS 40 CFR 700.45(B)(5)

### Step 1. Log into CDX (https://cdx.epa.gov/)

- For general questions about CDX, see the "FAQ" or "Help" tabs, or the "Contact Us" link at the top of the screen.
- To create a new CDX account, click on the green "Register with CDX" button
- The CDX link is also available on the TSCA Fees website at <u>www.epa.gov/TSCA-fees</u> under the "Reporting and Paying Fees" section

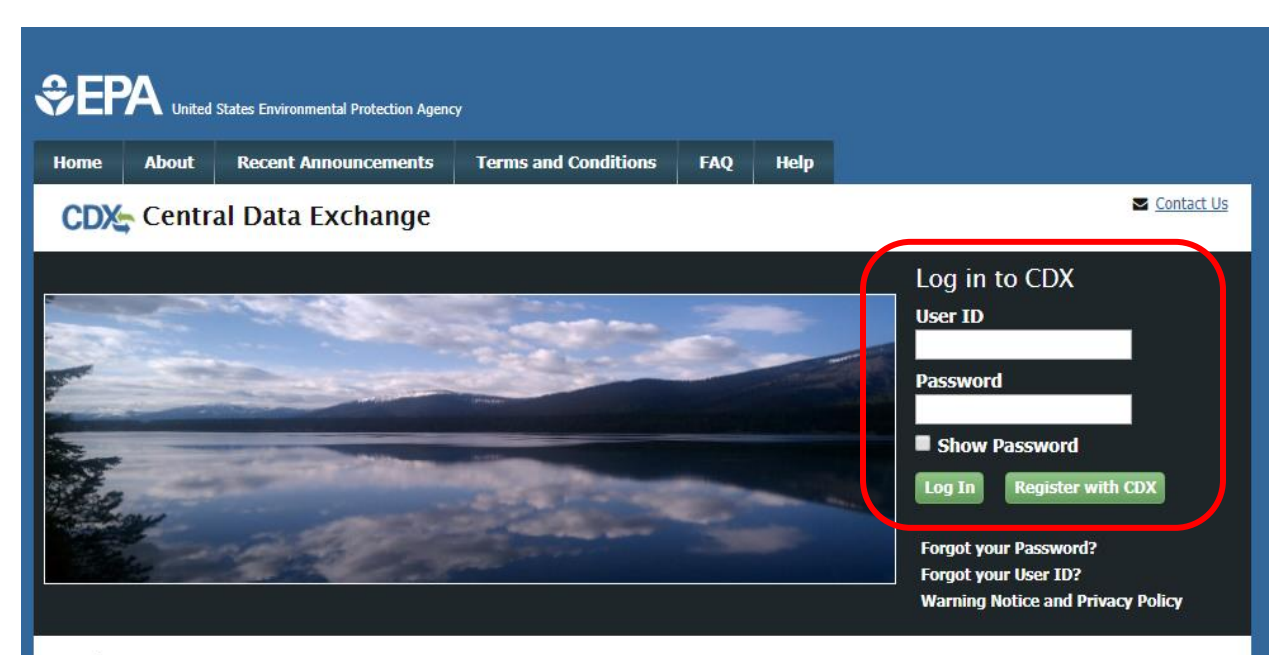

#### Welcome

Welcome to the Environmental Protection Agency (EPA) Central Data Exchange (CDX) - the Agency's electronic reporting site. The Central Data Exchange concept has been defined as a central point which supplements EPA reporting systems by performing new and existing functions for receiving legally acceptable data in various formats, including consolidated and integrated data.

#### Warning Notice and Privacy Policy

#### Warning Notice

In proceeding and accessing U.S. Government information and information systems, you acknowledge that you fully understand and consent to all of the following:

- 1. you are accessing U.S. Government information and information systems that are provided for official U.S. Government purposes only;
- unauthorized access to or unauthorized use of U.S. Government information or information systems is subject to criminal, civil, administrative, or other lawful action;
- 3. the term U.S. Government information system includes systems operated on behalf of the U.S. Government;
- you have no reasonable expectation of privacy regarding any communications or information used, transmitted, or stored on U.S. Government information systems;
- at any time, the U.S. Government may for any lawful government purpose, without notice, monitor, intercept, search, and seize any authorized or unauthorized communication to or from U.S. Government information systems or information used or stored on U.S.

# Step 2. Open the "CSPP: Submissions for Chemical Safety and Pesticide Programs" link as the Primary Authorized Official

| <u>Status</u> | Program Service Name                                            | Role +                                                           |                                         |
|---------------|-----------------------------------------------------------------|------------------------------------------------------------------|-----------------------------------------|
| 8             | CSPP: Submissions for Chemical<br>Safety and Pesticide Programs | Accreditation Body (AB)<br>Authorized Official                   | See the status for all program services |
| 8             | CSPP: Submissions for Chemical<br>Safety and Pesticide Programs | Accreditation Body (AB)<br>Support                               | News and Updates                        |
| 8             | CSPP: Submissions for Chemical<br>Safety and Pesticide Programs | Primary Authorized Official                                      | No news/updates.                        |
| 8             | CSPP: Submissions for Chemical<br>Safety and Pesticide Programs | Primary Support                                                  |                                         |
| 8             | CSPP: Submissions for Chemical<br>Safety and Pesticide Programs | Secondary Authorized<br>Official                                 |                                         |
| 8             | CSPP: Submissions for Chemical<br>Safety and Pesticide Programs | <u>Third-Party Certifier (TPC)</u><br><u>Authorized Official</u> |                                         |
| 8             | CSPP: Submissions for Chemical<br>Safety and Pesticide Programs | <u>Third-Party Certifier (TPC)</u><br><u>Support</u>             |                                         |
| 8             | TRIMEweb: Toxic Release Inventory<br>Made Easy Web              | <u>TRI-MEweb (Certifying</u><br><u>Official)</u>                 |                                         |

Step 3. Select "TSCA Risk Evaluation Rule" from the drop-down list and click "OK"

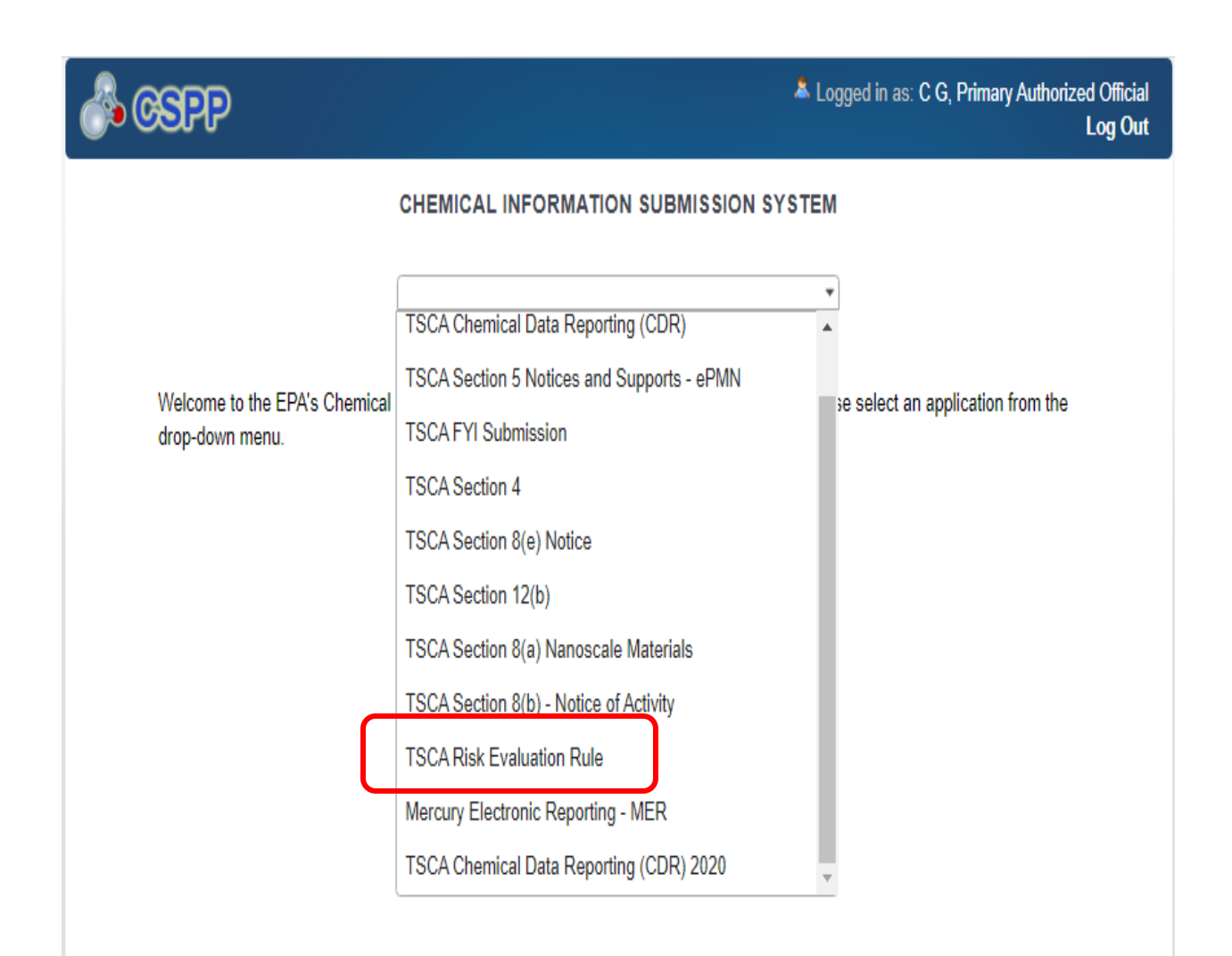

# Step 4. Click on the Dollar Sign icon in the Action column for the submission you need to amend.

### Submission History

| Show 10 v entries Search:  |                                           |                   |                       |                                   |             |  |  |  |
|----------------------------|-------------------------------------------|-------------------|-----------------------|-----------------------------------|-------------|--|--|--|
| Form Alias 斗               | Form Type                                 | Case<br>Number ↓† | Submission<br>Date ↓† | Status ↓†                         | Action 1    |  |  |  |
| EIRE-20191204-<br>10:09:15 | EPA Initiated Risk Evaluation             | EIRE-19-0011      | 12/19/2019            | In Progress                       | ± 🖻         |  |  |  |
| EIRE-20200519-<br>10:31:36 | EPA Initiated Risk Evaluation             |                   |                       | In Progress                       | ×           |  |  |  |
| Eval for Formaldehyde      | Manufacturer Requested Risk<br>Evaluation | MRRE-17-0007      | 06/27/2017            | Completed                         | ± û         |  |  |  |
| Fees Test Submission       | Manufacturer Requested Risk<br>Evaluation | MRRE-18-0029      | 06/24/2019            | Failed - Awaiting Payment         | <b>±</b> \$ |  |  |  |
| IR-20191114-11:46:45       | Initial Response                          | IR-19-0006        | 12/17/2019            | Processing                        | ±           |  |  |  |
| IR-20200210-12:16:23       | Initial Response                          | IR-20-0007        | 11/23/2020            | Completed - Awaiting<br>Payment   | ± \$ 🖻      |  |  |  |
| IR-20200501-10:17:43       | Initial Response                          | IR-20-0008        | 05/06/2020            | In Progress - Awaiting<br>Payment | ± \$ 🖻      |  |  |  |
| IR-20200519-10:33:35       | Initial Response                          |                   |                       | In Progress                       | ×           |  |  |  |
| IR-20201104-10:51:05       | Initial Response                          |                   |                       | In Progress                       | ×           |  |  |  |

### Step 5. Enter the passphrase used when creating the submission.

- Clicking 'Cancel' will end the process of unlocking the submission.

# Risk Evaluation IR-20200210-12:16:23

### Form Alias

IR-20200210-12:16:23

#### Enter Passphrase

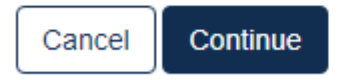

Step 6. Provide the requested Password and response to your 20-5-1 security question and click "Sign".

| nature Widget     |                                   |              |
|-------------------|-----------------------------------|--------------|
| I. Authentication | 2. Verification                   | 3. Sign File |
| .og into CDX      | Question:                         |              |
| Jser:             | What is your favorite pet's name? | Sign         |
| CGORDER1          | Answer:                           |              |
| Password:         | ••••                              |              |
| •••••             | Show Answer                       |              |
| Show Password 🗌   | Correct Answer                    |              |
| Velcome C G       |                                   |              |

## Step 7. View or pay your invoice.

- Clicking the downward facing arrow will allow you to save a copy of your invoice.
- Clicking on "Pay Your Invoice Now" will initiate the payment process.

| Download Copy of Record:                                        |                                                              |                |          |                   |                |                   |                                     |                         |
|-----------------------------------------------------------------|--------------------------------------------------------------|----------------|----------|-------------------|----------------|-------------------|-------------------------------------|-------------------------|
| File Name                                                       |                                                              |                |          |                   |                | File Size         | Action                              |                         |
| RiskevalSubmission_COR_dbc0367c-241c-4515-be50-b6db5bb32262.zip |                                                              |                |          |                   |                | 71041             | ٩                                   |                         |
| Download Communication Documents;                               |                                                              |                |          |                   |                |                   |                                     |                         |
| You have no communications to download.                         |                                                              |                |          |                   |                |                   |                                     |                         |
| Payments:                                                       |                                                              |                |          |                   |                |                   |                                     |                         |
| Payment<br>Communication Type                                   | File Name                                                    | File<br>Status | Download | Payment<br>Amount | Due<br>Date    | Payment<br>Status | Payment Received Date               | Make a Payment          |
| Invoice                                                         | CdxCommunicationd738e93b-f652-4ed9-94e8-<br>f5455df0f900.pdf | 5              | ٥        | \$1,000.00        | 2021-<br>01-02 | Unpaid            | No Payment Information<br>Available | Pay Your<br>Invoice Now |

# Step 8. Select if you will be making a credit/debit card, or ACH payment and provide the requested information. Click "Submit Payment".

| CSPP Payment Processor | ×                          |
|------------------------|----------------------------|
| Payment Method         |                            |
| Credit/Debit Card      | O ACH Payment              |
| Payer Information      |                            |
| Payment Amount         | Account Holder Name *      |
| \$1000                 | First Name                 |
| Card Number *          | Last Name                  |
|                        | Use a company name         |
| Expiration Date *      | Billing Address *          |
| 01 🗸 / 2020 🗸          | Address 1*                 |
| Security Code *        | Address 2                  |
|                        | City/State/Zip Code *      |
|                        | City AK 🗸 Zip              |
|                        | Country *                  |
|                        | United States of America 🗸 |
|                        |                            |
| L                      |                            |
|                        | Submit Payment             |

- Credit/debit payments are only allowed up to \$24,999.99.

| CSPP Payment Processor   | ×                        |
|--------------------------|--------------------------|
| Payment Method           |                          |
| ○ Credit/Debit Card      | ACH Payment              |
| Bank Account Transaction |                          |
| Payment Amount           | Account Holder Name *    |
| \$1000                   | First Name               |
| Account Type *           | Last Name                |
| Business Checking 🗸      | OUse a company name      |
| Check Number             | Routing Number *         |
|                          |                          |
|                          | Account Number *         |
|                          |                          |
|                          | Confirm Account Number * |
|                          |                          |
|                          |                          |
| L                        |                          |
|                          | Submit Payment           |

# Step 9. Payment confirmation.

- A pop-up window will appear providing payment confirmation information.
- Email confirmations of payment will be sent to your CDX inbox and to the email used when registering for CDX.

| testngn.epacdxnode.net says<br>Payment successfully posted.                        |    |
|------------------------------------------------------------------------------------|----|
| Payment information:<br>Tracking Number: TPSTSCA000353<br>Transaction Id: 3FPJUC1J |    |
|                                                                                    | ок |